# 小巨人 M10 Pro 发动机使用 Frsky 遥控器 回传操作指南

## 一、单台发动机操作指南:

1、功能介绍:小巨人 M10 Pro 发动机可在 Frsky 遥控器上实现(① 发动机主轴转速②发动机排气温度③发动机电池电压④发动机电池 电流⑤燃油总消耗量)数据的回传功能。

## 2、接插线介绍:

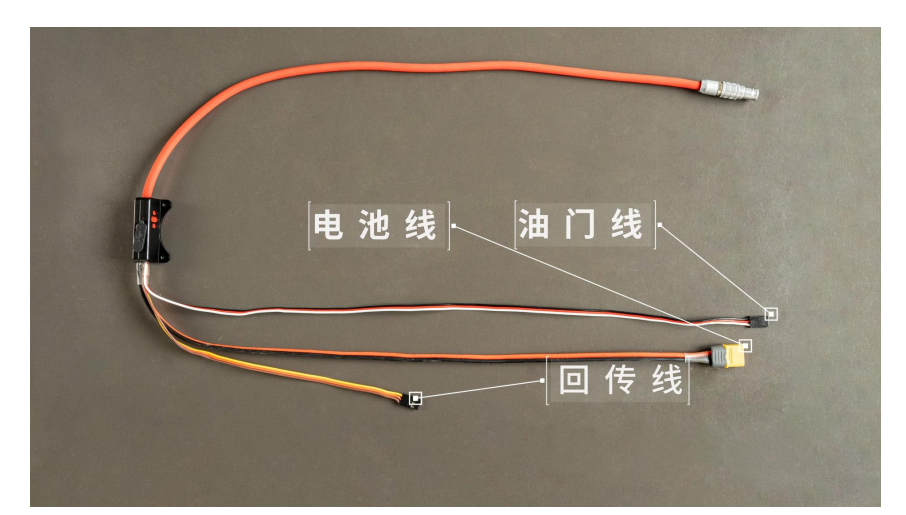

①将发动机"油门信号线"按照常规插线方式连接到位;

②将发动机"回传信号线"插入接收机任意空闲接口(以插入9通道为例)。

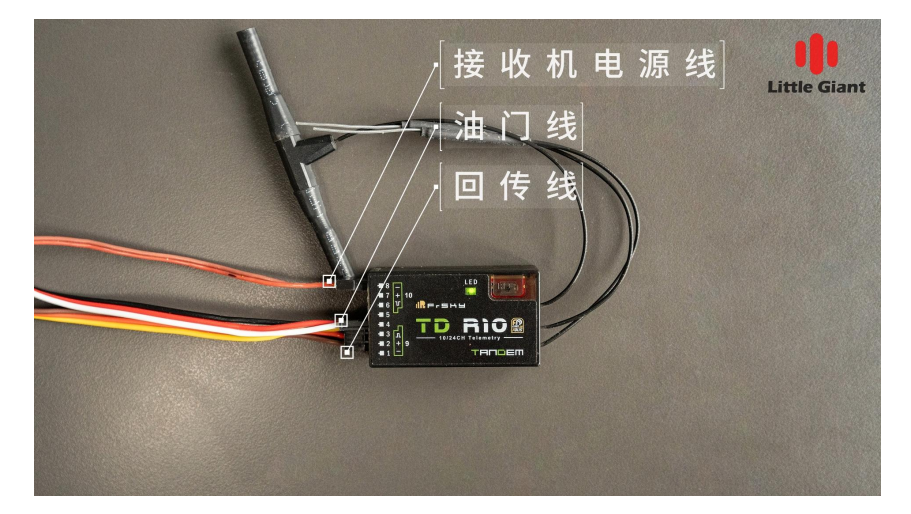

### 3、遥控器与接收机的设置

①确保遥控器与接收机正常对频;

②对接收机(以TD R10接收机为例)9通道进行设置,在遥控器上
点击"MDL"→"射频系统"→"RXT1 TDR10"→"设置"→"选项"
→"遥测、开启"→"引脚9"→选择"S.Port"。

| く RX设置 | ETHOS | S <sup>1</sup> 98 <sup>m</sup> 99 <sup>m</sup> €7.5 <sup>v</sup><br>CH5 (Throttle) ▼ |  |  |
|--------|-------|--------------------------------------------------------------------------------------|--|--|
| 弓  脚4  |       |                                                                                      |  |  |
| 引脚5    |       | CH5 (Throttle) 🔻                                                                     |  |  |
| 引脚6    |       | CH6 (Rudders) 🔻                                                                      |  |  |
| 弓[脚7   |       | СН7 🕶                                                                                |  |  |
| 引脚8    |       | снв 🕶                                                                                |  |  |
| 引脚9    |       | S.Port 🔻                                                                             |  |  |
| 引脚10   |       | S.Port 🔻                                                                             |  |  |

### 4、发动机及遥控器设置

①给发动机上电,点击GSU"开始"按钮,在"开始"界面右下角"回传设置"框中点击1/1。

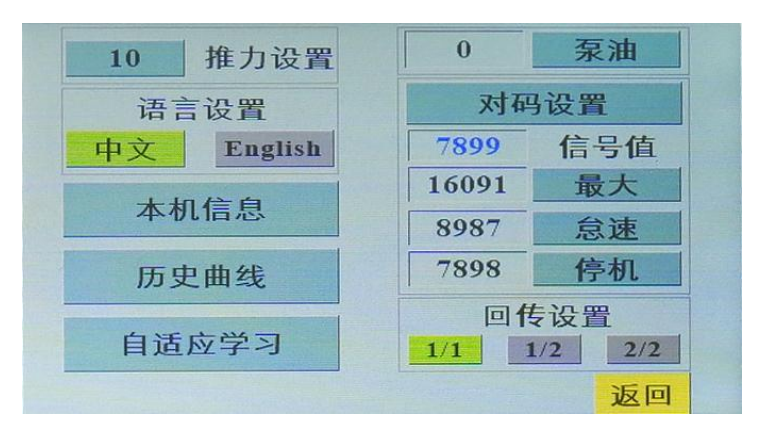

 ②点击"MDL"进入主菜单→"遥测"→→"发现新传感器"→"开 启",(第一次设置时可点击"全部删除"然后再点击"开启")
 查看遥控器状态信息,检查是否已显示发动机回传项目信息。

## 回传项目信息; 电压: VFAS、 电流: Current、 转速: RPM、 温度: Temp1、 油路流量: Gass Res. Vol

③返回主页面,在主页面上点击"田"或<u>直接触屏</u>添加需要显示的回 传项目。

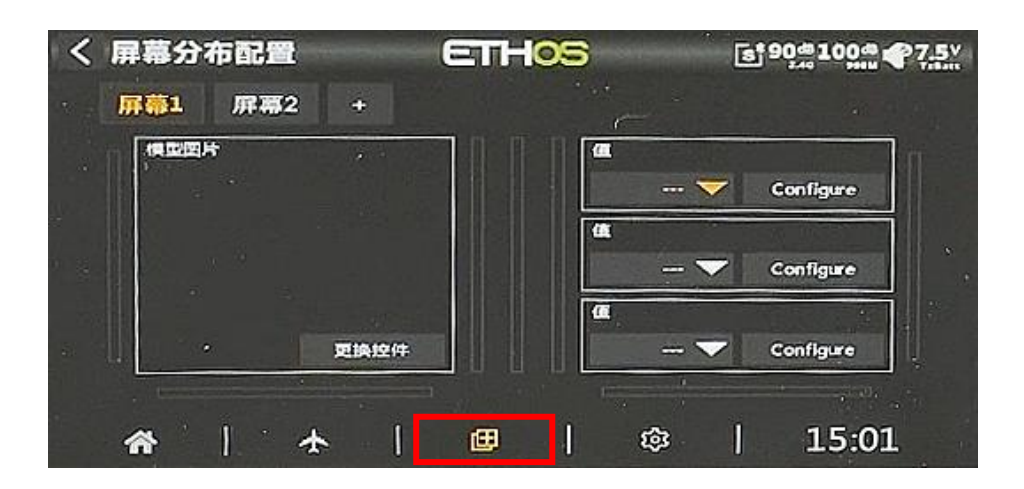

"控件"→选择"值","目录"→选择"遥测","成员"选择"对 应回传项目","标题"选择"开启"。点击返回键到上一层菜单, 按照上述方法,添加剩余回传项目。

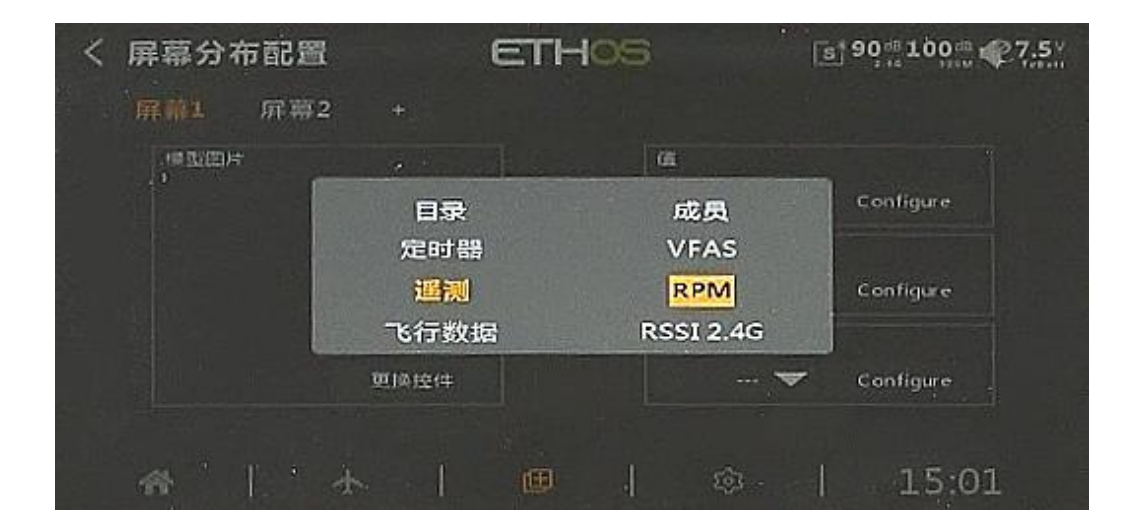

屏幕1添加完时可点击右上角屏幕2继续添加。

选择"值"→"configure"→,"目录"→选择"遥测","成员" 选择"对应回传项目","标题"选择"开启"。添加完成后返回首 页即可查看回传项目。

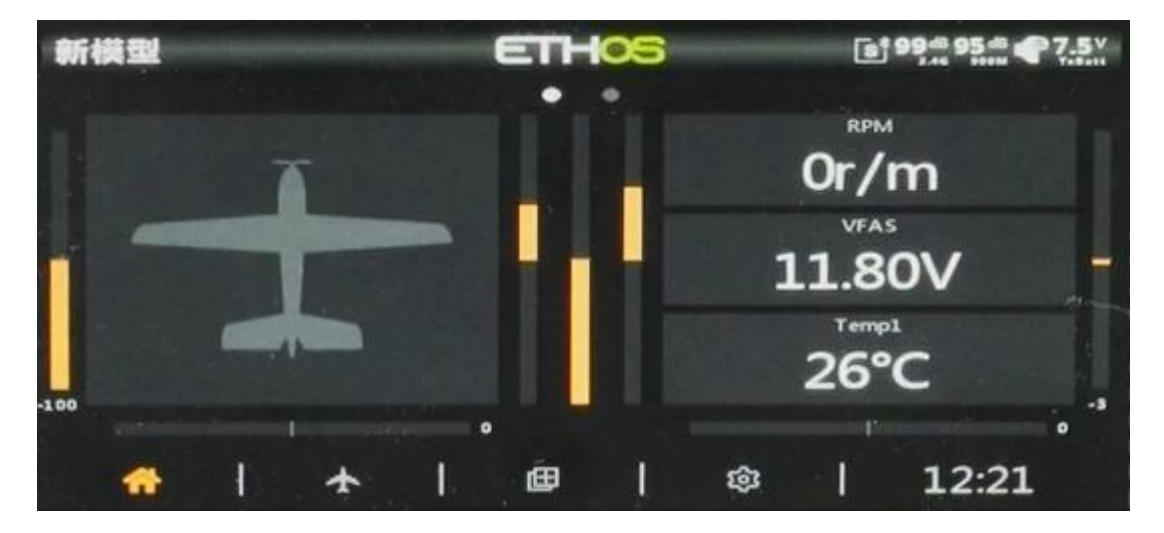

## 二、两台发动机操作指南:

1、功能介绍: 巨人 M10 Pro 发动机可在 Frsky 遥控器上实现两台(① 发动机主轴转速②发动机排气温度③发动机电池电压④发动机电池 电流⑤燃油总消耗量)数据的回传功能。

### 2、接插线介绍:

①将两台发动机"油门信号线"按照常规插线方式连接到位;

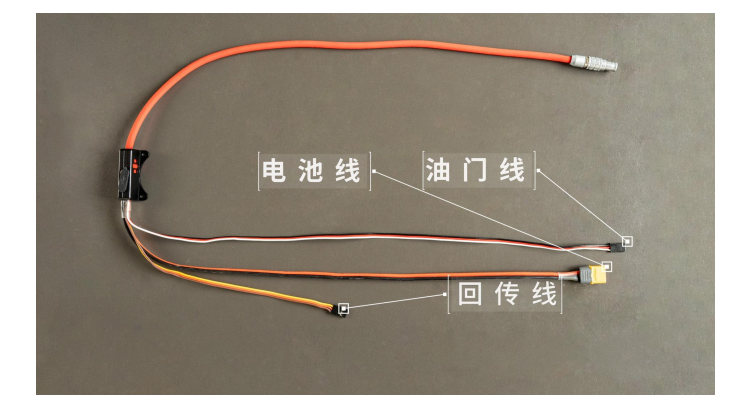

②将两台发动机"回传信号线"分别插入接收机任意空闲两处接口(分别以插入9通道和10通道为例)。

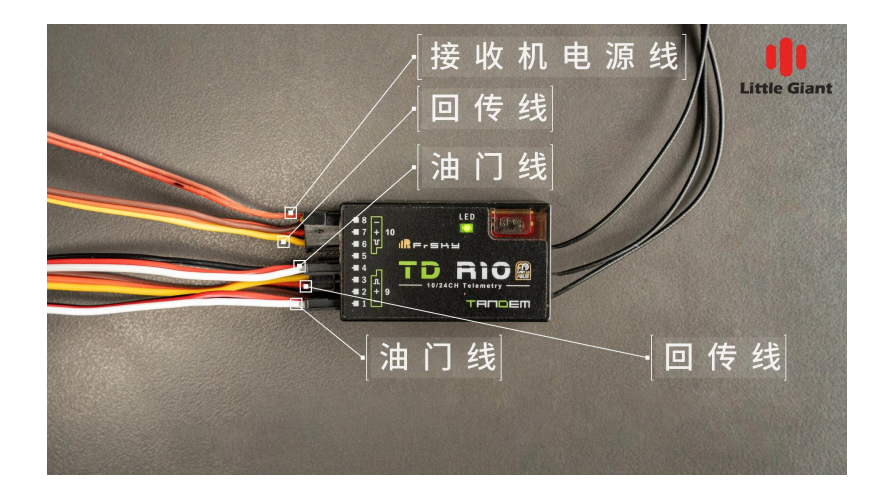

## 3、遥控器与接收机的设置

①确保遥控器与接收机正常对频;

②对接收机(以TD R10 接收机为例)9通道和10通道进行设置,在 遥控器上点击"MDL"→"射频系统"→"RXT1 TDR10"→"设置" →"选项"→"遥测、开启"→"引脚9"→选择"S.Port","引 脚10"→选择"S.Port"。

| く RX设置 | ETHOS | €* 98# 99# ₹7.5× |
|--------|-------|------------------|
| 引脚4    |       | CH5 (Throttle) 🔻 |
| 弓脚5    |       | CH5 (Throttle) 🔻 |
| 引脚6    |       | CH6 (Rudders) 🔻  |
| 引脚7    |       | СН7 🕶            |
| 引脚8    |       | снв 🕶            |
| 引脚9    |       | S.Port 🔻         |
| 引脚10   |       | S.Port 🔻         |

### 4、发动机及遥控器设置

①给两台发动机上电,分别点击两台发动机 GSU"开始"按钮,在"开始"界面右下角"回传设置"框中分别设置为 1/2、2/2.(分母代表回传总台数、分子代表发动机序号)。

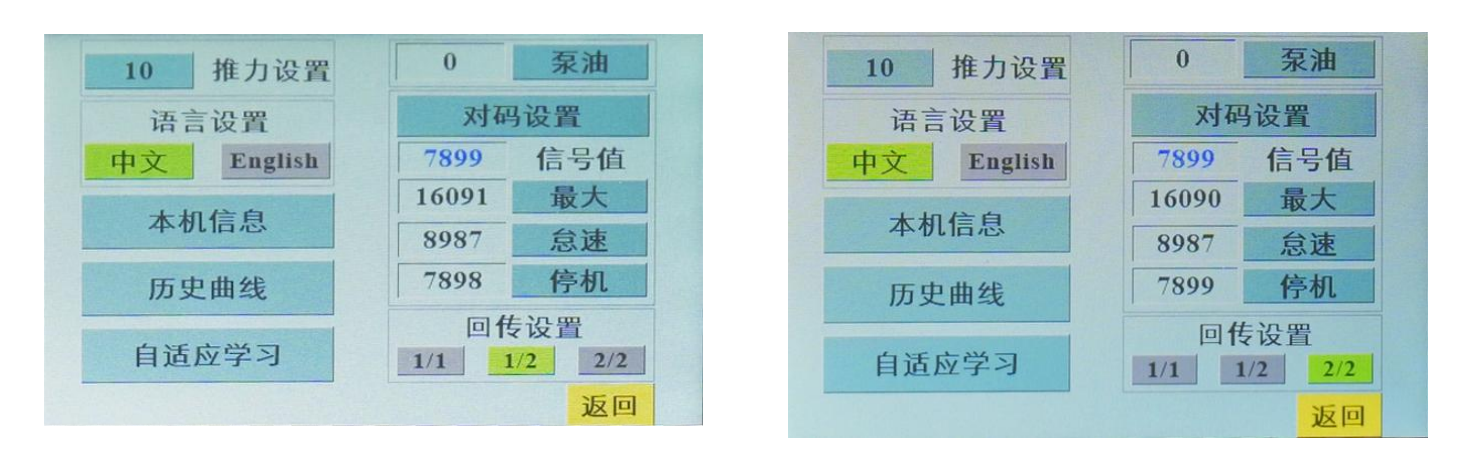

②点击"MDL"进入主菜单→"遥测"→"发现新传感器"→"开启",
 (第一次设置时可点击"全部删除"然后在点击"开启")。

查看遥控器状态信息, 检查是否已显示发动机回传项目信息

电压: VFAS (页面中将出现两个 VFAS,分别代表两台发动机的电压,如需知晓是1号或2号发动机,需点击对应的"VFAS"→"编辑"→ 查看"ID",尾数1代表1号发动机,尾数2代表2号发动机.如: ID 显示04 0211,则代表1号发动机电压);

| く遥ざ    | 则传感 |   |   | ETH | -105      |        | 6 93     | -100    | ₹ <b>7.4</b> |
|--------|-----|---|---|-----|-----------|--------|----------|---------|--------------|
| 値      |     |   |   |     |           |        |          |         | 12.40V       |
| ID     |     |   |   |     |           | S 1924 | 04 02    | .1 (ISP | RM R×0)      |
| 名称     |     |   |   |     |           | •      |          |         | V1 🕞         |
| es (17 |     |   |   |     | 1         |        | Minister | A REAL  | v 🗸          |
| 1      | 2   | 3 | 4 | 5   | 6         | 7      | 8        | 9       | 0            |
| Ä      | ä   | ö | ö | Ü   | ü         | ß      | û        | ø       |              |
| ç      | à   | é | è | ê   | -         |        | +        |         |              |
| abc    |     |   |   |     | <u></u> , |        |          |         | ENTER        |

建议将两个 VFAS 在"编辑"中,将"名称"重命名为"V1""V2", 分别代表1号、2号发动机电压,以便后续在主页面添加时容易辨认。

电流: Current(建议重命名为"A1""A2")
转速: RPM(建议重命名为"RPM1""RPM2")
油路流量: Gass Res. Vol(建议重命名为"Vol""Vo2")
温度: Temp1、Temp2,分别代表两台发动机排气温度。

| く遥測         | ETHOS | € 95 a 100 a ₹ 7.4v |
|-------------|-------|---------------------|
| • A2        | 0.1A  | 内置模块 900M           |
| • Templ     | 27°C  | 内置模块 900M           |
| • RSSI 2.4G | 95dB  | 内置模块 2.4G           |
| • RX        | 0     | 内置模块 2.4G           |
| • A1        | 0.1A  | 内置模块 900M           |
| • RSSI 900M | 100dB | 内置模块 900M           |
| • RX        | 0     | 内置模块 900M           |
| R9M Power   | 10mW  | 内置模块 900M           |

③返回主页面,在主页面上点击"田"或<u>直接触屏</u>添加需要显示的回 传项目。

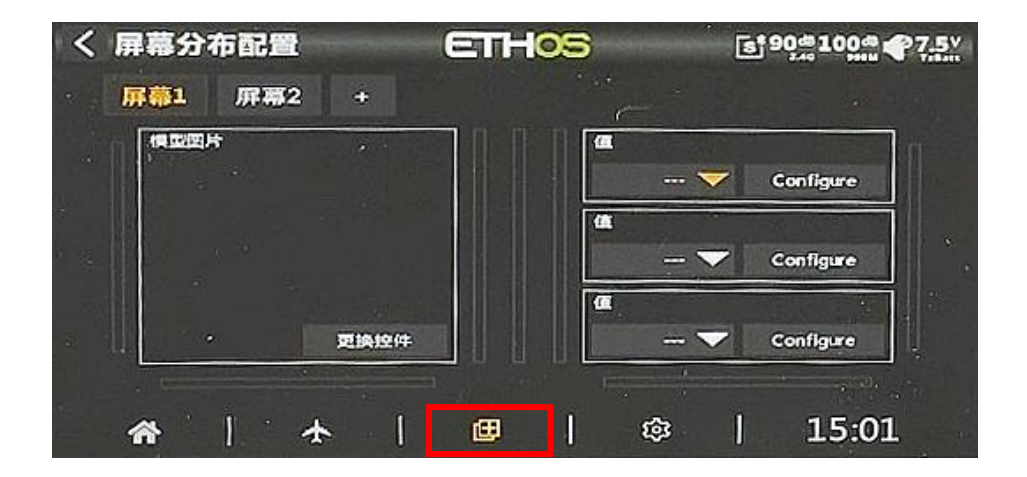

"控件"→选择"值","目录"→选择"遥测","成员"选择"对 应回传项目"(重新命名后的名称),"标题"选择"开启"。 点击返回键到上一层菜单,按照上述方法,添加剩余回传项目,

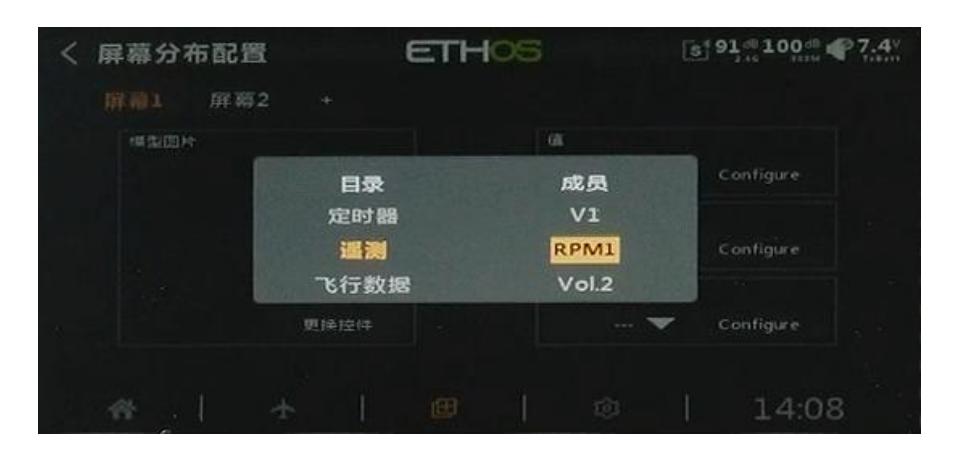

屏幕1添加完时可点击右上角屏幕2继续添加。

选择"值"→"configure"→,"目录"→选择"遥测","成员" 选择"对应回传项目"(重新命名后的名称),"标题"选择"开启"。 添加完成后返回首页即可查看回传项目。

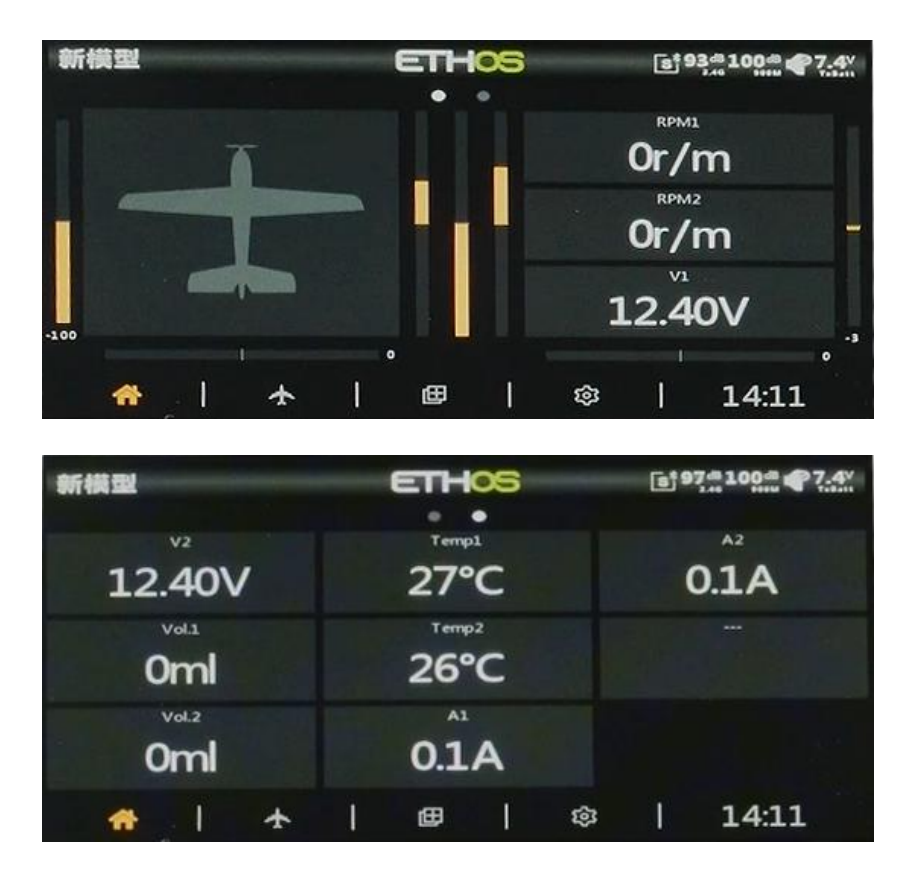